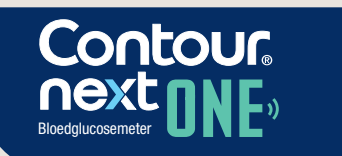

Werkt met gratis CONTOUR®DIABETES app.

Kiik na of de meter online kan worden geregistreerd via www.diabetes.ascensia.com/registration

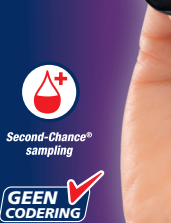

¶¶<sup>mg /dL</sup> i2:23 ↔

KORTE HANDLEIDING

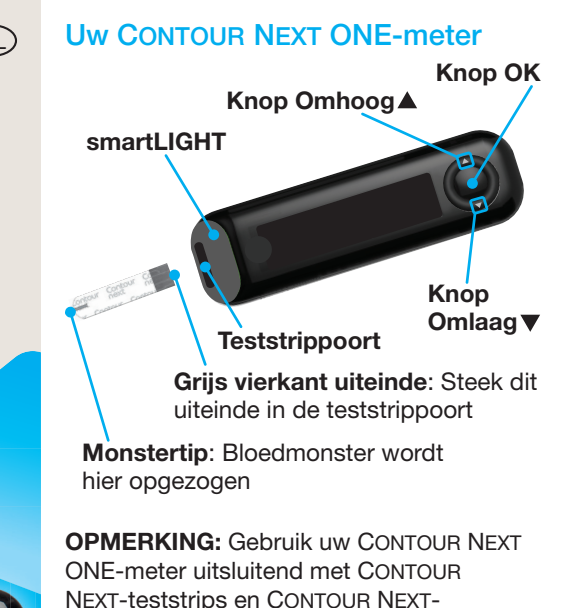

controlevloeistof. Lees de CONTOUR NEXT ONEaebruikershandleiding voor Beooad gebruik van de meter en een overzicht van Belangrijke veiligheidsinformatie, waarschuwingen, beperkingen en voorzorgsmaatregelen.

Uitsluitend to aebruiken me **CONTOUR®NEXT** oedglucoseteststrips

## **De CONTOUR DIABETES app**

U kunt resultaten van uw CONTOUR NEXT ONE-meter automatisch draadloos overbrengen naar uw compatibele smartphone of tablet

- 1. Ga op uw smartphone of tablet naar de App Store of de Google Play store.
- 2. Zoek naar de CONTOUR DIABETES app.

3. Installeer de CONTOUR DIABETES app en volg de instructies om uw meter te koppelen

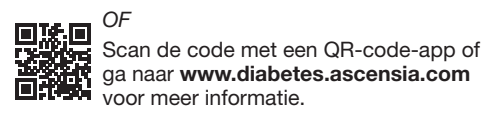

**OPMERKING:** Als u uw meter niet aan de CONTOUR DIABETES app koppelt, volgt u de instructies bii Eerste keer instellen vanaf de meter wanneer u de meter voor het eerst aanzet.

# De meter Aan- en Uitzetten

• Druk op de knop OK en houd deze 3 seconden ingedrukt totdat de meter wordt In- of Uitgeschakeld.

- Steek een teststrip in de meter om de meter Aan te zetten.
- Druk tweemaal op OK wanneer de meter Uit staat om het witte teststrippoortlampje In te schakelen.

## Knoppen Omhoog/Omlaad bladeren, knop OK

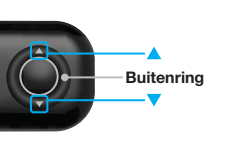

 Wanneer een symbool knippert, kunt het selecteren of wijzigen.

• Met de knoppe

bladeren.

Druk op de

knop OK om

een selectie te

accepteren.

▲ en ▼ op de

buitenring kunt

u door de opties

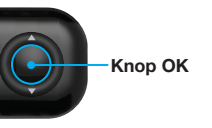

## Eerste keer instellen vanaf de meter

Druk op de **knop OK** en houd deze 3 seconden ingedrukt totdat de meter wordt ingeschakeld.

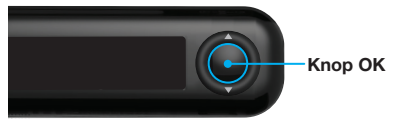

**OPMERKING:** Het scherm wordt gedimo na 30 seconden zonder activiteit. Druk op de **knop OK** om het scherm weer te laten oplichten.

De eerste keer instellen begint met Vooraf ingestelde Doelwaarde Totaal bekiiken.

# **1** Vooraf ingestelde Doelwaarde Totaal bekijken

De meter vergelijkt uw bloedglucoseresultate met een Doelwaarde (bijvoorbeeld 70 mg/dL–130 mg/dL) en geeft aan wat het testresultaat is:

- binnen 🗸 uw Doelwaarde
- boven **Doelwaarde**
- onder 🚺 uw Doelwaarde

Nadat u de meter voor de eerste keer heeft ingesteld, kunt u deze vooraf ingestelde Doelwaarde wijzigen via de CONTOUR DIABETES app. De meter geeft een vooraf ingestelde Doelwaarde Totaal weer.

### WAARSCHUWING

preek met uw medische zorgverlener voordat u **Doelwaarden** instelt in de CONTOUR DIABETES app.

1. Druk op de knop OK om naar het volgende scherm te gaan. Ga verder met De Tiid instellen.

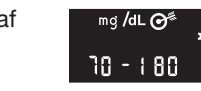

# **2** De Tijd instellen Het uur knippert.

- 1. Druk op de knop ▲ of ▼ op de buitenring om het uur te wiiziaen.
- 2. Druk op de **knop OK** om het uur in te stellen en naar de minuten te gaan.
- **3.** Druk op de **knop**  $\blacktriangle$  of  $\checkmark$  op de buitenring om de minuten te wiizigen. Druk vervolgens op de knop OK. Selecteer voor een 12-uursnotatie AM

of **PM**, druk op de **knop**  $\blacktriangle$  of  $\triangledown$  op de buitenring en druk vervolgens op de knop OK.

# 3 De Datum instellen Het jaar knippert.

**1.** Druk op de **knop**  $\blacktriangle$  of  $\blacksquare$ om het jaar te wijzigen. Druk vervolgens op de knop OK.

- **2.** Druk op de **knop**  $\blacktriangle$  of  $\blacksquare$ om de maand te wijzigen. Druk vervolgens op de knop OK.
- **3.** Druk op de **knop**  $\blacktriangle$  of  $\checkmark$  om de dag te wijzigen. Druk vervolgens op de knop OK.

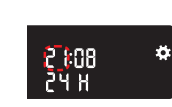

26.11.00

4 Het instellen is voltooid

De meter toont kort uw opgeslagen instellingen, geeft vervolgens een piepsignaal en wordt UITGESCHAKELD.

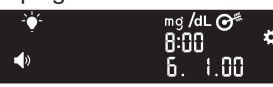

### Het instellen is voltooid.

# Vingertoptester

**i** Raadpleeg de bijsluiter van uw prikapparaat voor uitgebreide instructies voor het gebruik van het prikapparaat.

## WAARSCHUWING

### Potentieel biorisico

- Was uw handen altijd met water en zeep en droog ze goed af vóór en na het testen en het hanteren van de meter, het prikapparaat of de teststrij
- Alle bloedqlucosemeters worden als een potentieel biorisico beschouwd. die dit systeem bij verschillende patiënten gebruiken, moeten de infectiecontroleprocedure volgen d is goedgekeurd door hun instelling ter voorkoming van door bloed overdraagbare ziekten.
- Het MICROLET-prikapparaat is besten voor zelftesten door één patiënt. Vanwege het infectiegevaar mag het niet bij meer dan één persoon worden

#### Kleine onderdelen

- Buiten het bereik van kinderen houder Deze kit bevat kleine onderdelen die verstikking kunnen veroorzaken als ze
- Houd batterijen uit de buurt van kinderen. Veel soorten batteriien zijn giftig. Bij inslikken moet u onmiddellijk contact opnemen met uw

Stel uw meter in voordat u de eerste bloedalucosetest uitvoert. Zie Eerste keer instellen vanaf de meter.

Raadpleeg de CONTOUR NEXT ONEgebruikershandleiding voor meer informatie.

- 1. Maak het prikapparaat gereed. Raadpleeg de bijsluiter van het prikapparaat voor gedetailleerde instructies.
- 2. Steek het grijze vierkante uiteinde van eer nieuwe teststrip stevia in de teststrippoort totdat de meter piept.

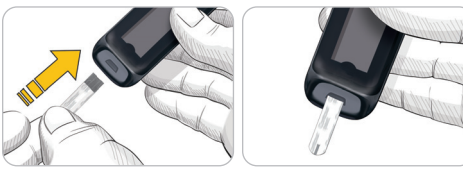

De meter wordt ingeschakeld en het scherm Bloed aanbrengen wordt weergegeven. De meter is nu gereed om een bloeddruppel te testen.

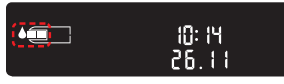

- 3. Gebruik uw prikapparaat om een druppel bloed uit uw vingertop te verkrijgen.
- 4. Wrijf uw hand en vinger in de richting van de prikplaats om een bloeddruppel te verkrijgen.
- 5. Raak de bloeddruppel onmiddellijk aan met de tip van de teststrip.
- 6. Als de meter tweemaal piept en op het scherm een knipperende bloeddruppel wordt weergegeven, heeft de teststrip niet genoeg bloed. Breng binnen 60 seconden meer bloed op de teststrip aan.

Sla de pagina om en ga verder met *Vingertoptesten* en lees meer over Maaltijdmarkeringen.

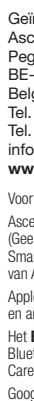

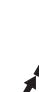

## Hulp nodia?

Ga voor meer informatie naar www.diabetes.ascensia.com of bel de Klantenservice: 0800 97 212 (BE). 800 27 254 (LUX).

Uw meter is vooraf ingesteld en vergrendeld om de resultaten in ma/dL weer te geven. Als uw resultaten in mmol/L worden weergegeven, neem dan contact op met de klantenservice.

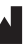

Ascensia Diabetes Care Holdings AG Peter Merian-Strasse 90 4052 Basel, Switzerland

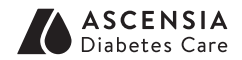

EC REP Ascensia Diabetes Care Italy S.r.<sup>1</sup> Via Varesina, 162 20156 Milano, Italy

Geïmporteerd en gedistribueerd door: Ascensia Diabetes Care NV-SA Pegasuslaan 5 BE-1831 Diegem (Machelen) Belaië Tel. 0800 97 212 (BE) Tel. 800 27 254 (LUX) info@ascensiadiabetescare.be www.diabetes.ascensia.com

Voor in vitro diagnostisch gebruik.

Ascensia, het Ascensia Diabetes Care-logo, Contour, Microlet, het No Coding (Geen Codering)-logo, Second-Chance, het Second-Chance sampling-logo, Smartcolour en Smartlight zijn handelsmerken en/of gedeponeerde handelsmerken van Ascensia Diabetes Care Holdings AG

Apple en het Apple-logo zijn handelsmerken van Apple Inc., gedeponeerd in de VS en andere landen. App Store is een servicemerk van Apple Inc.

Het Bluetooth®-woordmerk en de -logo's zijn gedeponeerde handelsmerken van Bluetooth SIG, Inc., en elk gebruik van dergelijke merken door Ascensia Diabetes Care vindt onder licentie plaats.

Google Play en het logo van Google Play zijn handelsmerken van Google LLC.

Alle overige handelsmerken zijn eigendom van hun respectieve eigenaren. Er mag geen relatie of goedkeuring uit worden afgeleid of worden geïmpliceerd.

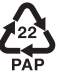

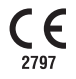

# Vingertoptesten, vervolg

De meter geeft uw resultaat weer met de eenheden, tijd, datum en doelwaardeindicator: binnen de Doelwaarde  $\checkmark$ . onder de Doelwaarde 🔽, of boven de Doelwaarde 🚹.

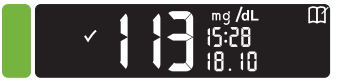

De teststrippoort krijgt een kleur die aangeeft hoe uw testresultaat is ten opzichte van de **Doelwaarde**.

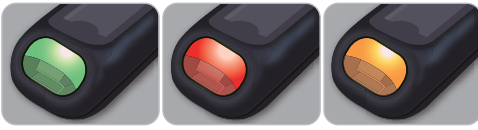

Onder de Binnen de Boven de Doelwaarde Doelwaarde Doelwaarde

# LO (Laag)- of HI (Hoog)-resultaten

 Als de meter tweemaal piept en op het scherm **LO** wordt weergegeven, is uw bloedglucosewaarde lager dan 10 mg/dL. Volg onmiddellijk medisch advies op. Neem contact op met uw medische zorgverlener.

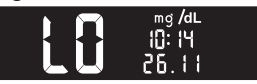

- Als de meter eenmaal piept en op het scherm HI wordt weergegeven, is uw bloedglucosewaarde hoger dan 600 mg/dL.
- 1. Was en droog uw handen goed
- Test opnieuw met een nieuwe strip.

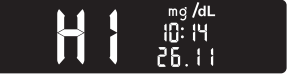

Als het resultaat nog steeds hoger dan 600 mg/dL is, volg dan onmiddellijk medisch advies op.

Verwijder de teststrip om de meter uit te zetten.

### WAARSCHUWING

- Gooi gebruikte teststrips en lancette altijd weg als medisch afval of zoals geadviseerd door uw medische
- Medische zorgverleners moeten de verwijderingsvereisten voor biologisc gevaarlijke materialen van hun

## -oqboeł

1. Druk op de knop OK en houd deze 3 seconden ingedrukt om de meter aan te zetten.

Het **Beginscherm** heeft 2 opties: **Logboek** en Instellingen.

# Het Logboek III knippert.

- 2. Als u de vermeldingen in het Logboek wilt bekijken, drukt u op de knop OK.
- **3.** Druk op de **knoppen**  $\blacktriangle$  en  $\triangledown$  op de buitenring om door het Logboek te bladeren

# Instellingen

U kunt instellingen als Geluid en Doellicht (smartLIGHT) Aan- en Uitzetten in Instellingen.

- 1. Markeer het symbool Instellingen 🚺 in het **Beginscherm** door op de **knop** ▼ op de buitenring te drukken.
- 2. Wanneer het symbool Instellingen knippert, drukt u op de **knop OK** om Instellingen te openen.

- 3. Druk telkens op de knop OK terwijl u de instellingen doorloopt totdat u de instelling heeft gevonden die u wilt wijzigen
- U kunt de instellingen wijzigen voor:
- Tiidnotatie Maaltiidmarkeringen
- Datumnotatie
- Datum

Tiid

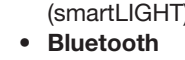

4. Wanneer u de gewenste instelling heeft gevonden, drukt u op de **knop**  $\blacktriangle$  of  $\nabla$  op de buitenring om de instelling Aan of Uit te zetten of de waarde te wijzigen.

• **Cn** 

- 5. Druk op de knop OK om de wijziging te accepteren.

Als u het Logboek of het laatste scherm Instellingen wilt afsluiten en naar het **Beginscherm** wilt terugkeren, drukt u op de knop OK.

4. Wanneer het symbool Instellingen knippert, drukt u op de knop OK.

Als uw meter niet is

knop OK en houd

deze ongeveer

ingedrukt totdat

de meter wordt

ingeschakeld.

2. Wacht totdat

het symbool

Beginschern knippert.

Logboek op het

. Druk op de knop

▼ op de buitenring

3 seconden

INGESCHAKELD:

**1.** Druk op de

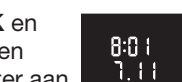

- - Doelwaarden
- (alleen bekiiken)
- Doellichten
- Geluid

# Maaltiidmarkeringen Aanzetten

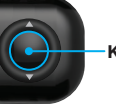

5. Druk telkens op de knop OK om alle instellingen te doorlopen totdat u het instellingenscherm Maaltijdmarkering ziet.

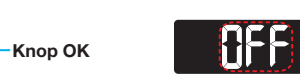

Druk nog niet op de knop OK.

**6.** Druk op de **knop**  $\blacktriangle$  of  $\triangledown$  zodat **On** (Aan) knippert.

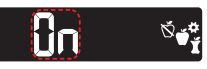

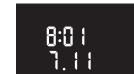

7. Druk op de knop OK.

mg /dL 🎯

8. Bekijk elke doelwaarde en druk op de **knop OK** om naar de volgende waarde te gaan.

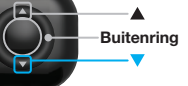

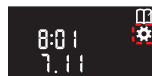

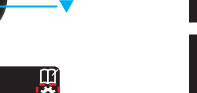

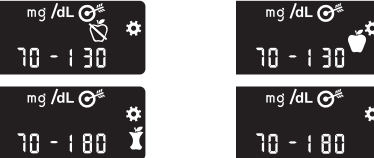

De functie Maaltijdmarkering is Ingeschakeld.

Een Maaltijdmarkering selecteren tijdens een bloedglucosetest

Maaltiidmarkeringssymbolen Nuchter 🕺 🕺 Na Eten 🛛 Voor Eten 🛛 🗙 Geen markering

**OPMERKING:** U moet eerst een bloedalucosetest uitvoeren voordat u een Maaltiidmarkering kunt selecteren. U kunt geen Maaltijdmarkering selecteren in Instellingen.

- **1.** Test uw bloedglucose. Zie Vingertoptesten in deze handleiding.
- 2. Verwijder de teststrip niet voordat u een Maaltijdmarkering heeft geselecteerd.

Op het scherm met het bloedglucoseresultaat knippert een Maaltiidmarkering:

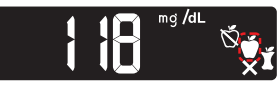

3. Als de knipperende Maaltijdmarkering de gewenste markering is, drukt u op de knop OK.

-Buitenring

**—** 

Als u een andere

Maaltijdmarkering

wilt selecteren, drukt u op de knop ▲ of ▼ op de buitenring om tussen de markeringen te bladeren.

4. Wanneer de gewenste Maaltijdmarkering knippert, drukt u op de knop OK.

# **OPMERKING:**

- Als u niet binnen 30 seconden een Maaltijdmarkering selecteert, wordt het scherm gedimd. Druk op een willekeurige knop om het scherm weer aan te zetten en een keuze te maken.
- Als u niet binnen 3 minuten een Maaltijdmarkering selecteert, wordt de meter uitgeschakeld. Uw bloedglucosewaarde wordt zonder Maaltijdmarkering in het Logboek opgeslagen.

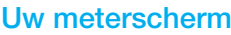

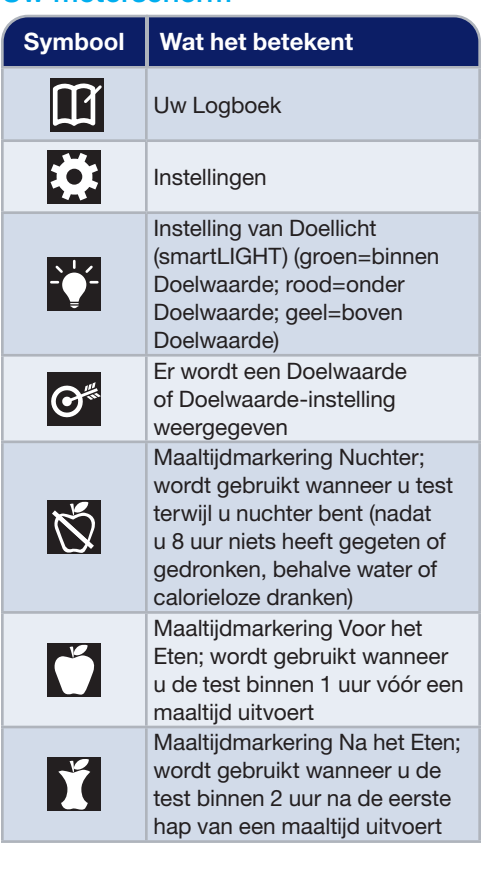

| Symbool      | Wat het betekent                                                                                                    |
|--------------|----------------------------------------------------------------------------------------------------|
| ×            | Geen markering; wordt gebruikt<br>wanneer u de test op een ander<br>moment dan nuchter of vóór of<br>na een maaltijd uitvoert                     |
| $\checkmark$ | Bloedglucoseresultaat is<br>binnen de Doelwaarde                                                                                                  |
|              | Bloedglucoseresultaat is boven de Doelwaarde                                                                                                    |
|              | Bloedglucoseresultaat is onder de Doelwaarde                                                                                                    |
| *            | <b>Bluetooth</b> -symbool; geeft aan<br>dat de <b>Bluetooth</b> -instelling<br>aan staat; de meter kan<br>communiceren met een mobiel<br>apparaat |
| <b>.</b>     | De batterijen zijn bijna leeg en<br>moeten worden vervangen                                                                                       |
| E            | Geeft een meterfout aan                                                                                                    |